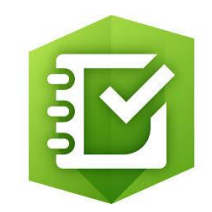

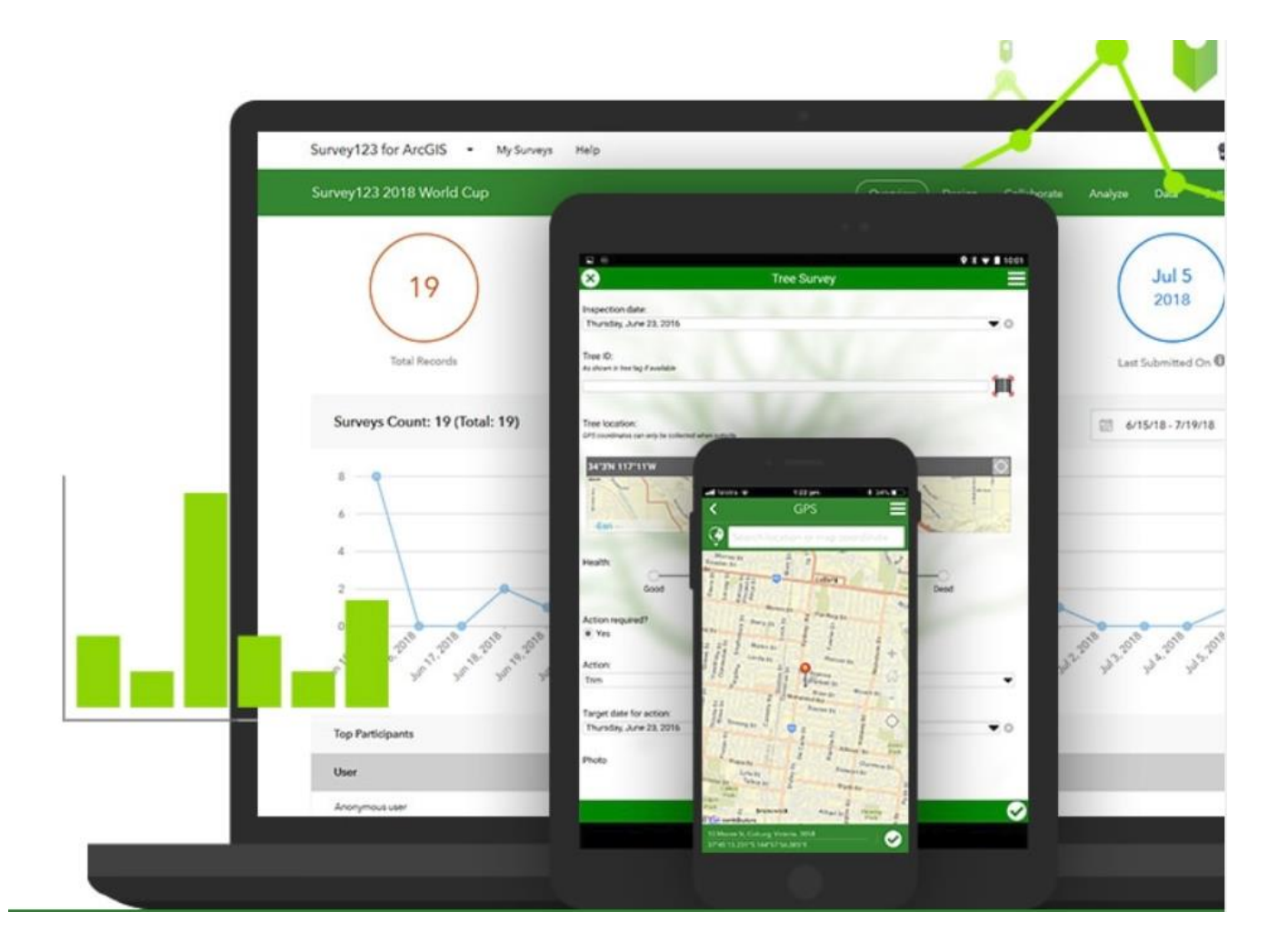

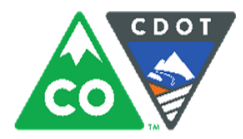

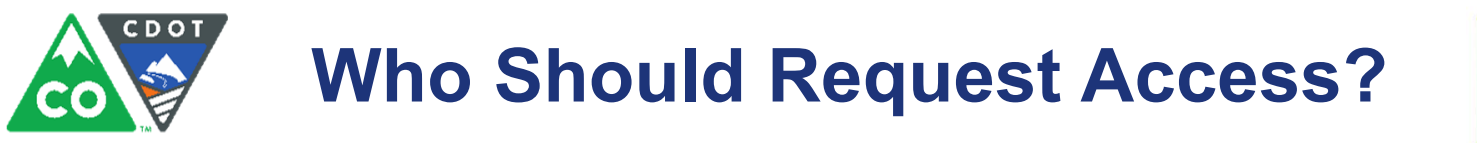

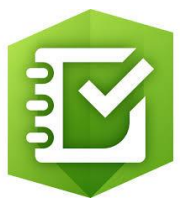

#### Any individual completing curb ramp inspections should request access to Survey123

This includes:

- Project Managers
- Project Engineers
- Inspectors
- Consultants performing inspections

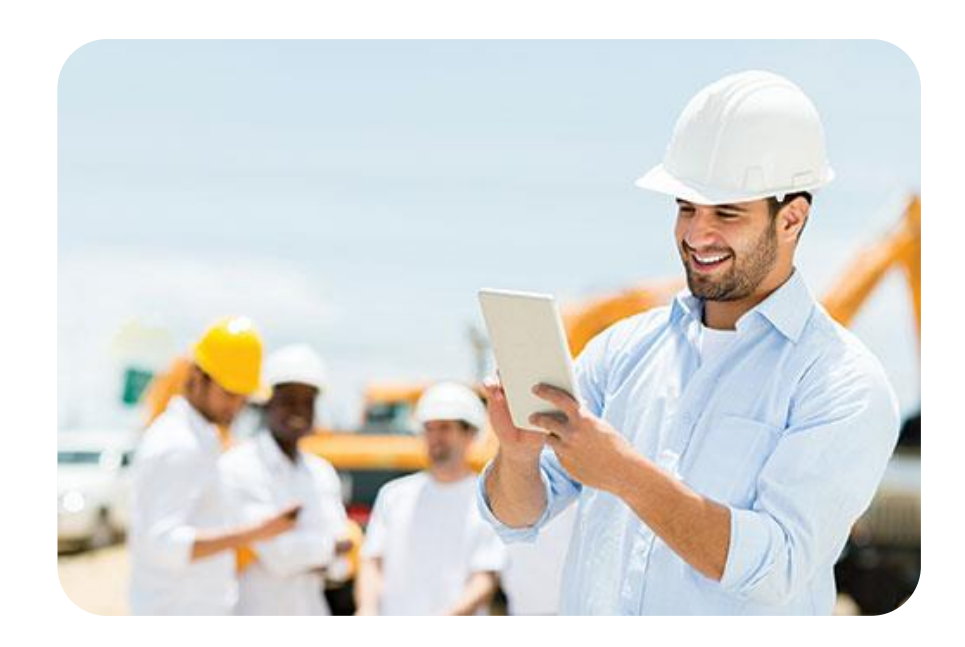

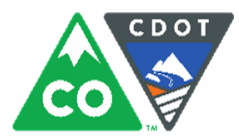

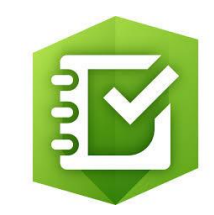

#### Step One: Click "Request Access to Survey123 for ArcGIS" C https://www.codot.gov/business/civilrights/ada/resources-engineers COLORADO **Department of Transportation Business Center** States and the states and the states You are here: <u>Home</u> / <u>Business Center</u> / <u>Civil Rights & Business Resource Center</u> / <u>ADA</u> / ADA Resources for Engineers **ADA Resources for Engineers** CDOT's Accessibility Program This page contains resources for Engineers as they support our Curb Ramps Accessibility Program. Questions about Curb Ramp Accessibility Initiative these resources should be directed to the CRBRC at dot civilrights@state.co.us or (303)757-9234. ADA Compliance Transition Plan As Builts & Survey123 Request Access to Survey123 for ArcGIS Citizens and ADA Curb Ramp Intersection Position Designation Diagram • Paper As Built Form - NEW March 2019 **ADA Resources for Engineers** • Please note that all data must be submitted through Survey123; the paper form is intended to be a potentially helpful tool in the field. ADA in Work Zones **Training & Support** ADA Training Opportunities Videos NEW How to Measure Curb Ramps for Accessibility (Eng.) Local Agency & Subrecipient Resources Inspectionando las Rampas de Banqueta (Esp.)

• Training Slides: Inspecting Curb Ramps for Accessibility

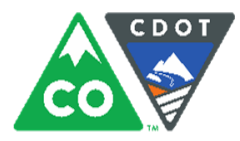

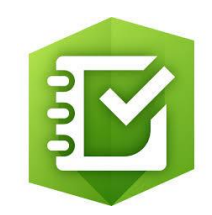

### 2 Step Two: Complete the Form Request Survey123 Curb Ramps Access

Use this form to request a user account for Survey123 for ArcGIS to access CDOT's Curb Ramp Inspection Survey.

Please be sure your EMAIL ADDRESS IS CORRECT as this will be used to identify your account and send communications.

In order to receive access to Survey123, you must be a CDOT employee or consultant who is actively working on a curb ramps project.

\* Required

#### First Name \*

Your answer

Last Name \*

Your answer

Email Address \*

Your answer

Date Access Required By (at least one week from date of request) \*

- Double check all of your information is correct
- Allow at least two days to receive your username via email

mm/dd/yyyy

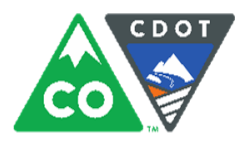

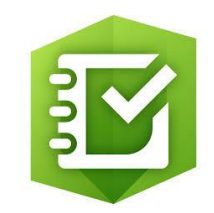

#### **3** Step Three: Create a Password

After submitting your request, you will receive an email from ArcGIS with your username and a link to create a password

|                              |   | An invitation to join an ArcGIS Online<br>organization, C-Plan : CDOT Online Maps.<br>Inbox ×                                                                                                    | Ð           | ß |
|------------------------------|---|----------------------------------------------------------------------------------------------------|-------------|---|
| Link to create<br>a password | • | ArcGIS Notifications <notifications@arcgis.com> Oct 30, 2018, 1:43 PM to me -</notifications@arcgis.com>                                                                                                    | •           | : |
|                              |   | Nick Mesenbrink has invited you to join an ArcGIS Online Organization, C-Plan : CDOT Maps.                                                                                                    | Online      | Ð |
|                              |   | Please click this link to finish setting up your account and establish your password to jo<br>organization, C-Plan : CDOT Online Maps: <u>https://www.arcgis.com/home/newuser.html</u><br>invitation=A6090dc6f7e4e48198aee60d5bd9a7629 | in the<br>? |   |
|                              |   | Note that your account has already been created for you with the username, jose.rosadomoura_cdot.                                                                                                    |             |   |

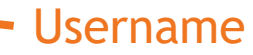

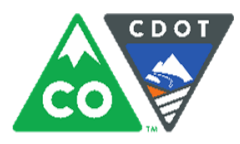

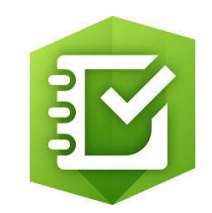

#### 4 Step Four: Sign In

After clicking the link to create a password, you will be taken to a webpage to create a password and security question. Then, click "Sign In"

| Jose Rosado, w     | velcome to C-Plan: CDOT Online Maps                              |  |
|--------------------|------------------------------------------------------------------|--|
| Username<br>Email  | : jose.rosado02_cdot<br>: jose.rosado02@gmail.com                |  |
| First Name         | : Jose                                                           |  |
| Last Name          | : Rosado                                                         |  |
| 1                  | Please provide the following information before getting started. |  |
| <br>Set Password:  | •••••                                                            |  |
|                    | Password strength: Fair                                          |  |
| Re-enter Password: | •••••                                                            |  |
| Security Question: | What city were you born in?                                      |  |
| Answer:            | Denver ×                                                         |  |
|                    | SIGN IN CANCEL                                                   |  |

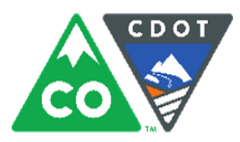

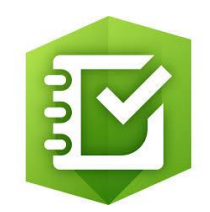

| 5 | Step | Five: | Join | C-Plan |
|---|------|-------|------|--------|
|   |      |       |      |        |

| Jose Rosado, v     | velcome to C-Plan: CDOT Online Maps                        |                                                                                                    |
|--------------------|------------------------------------------------------------|----------------------------------------------------------------------------------------------------|
| Username           | :: jose.rosado02_cdot                                      |                                                                                                    |
| Emai               | l: jose.rosado02@gmail.com                                 |                                                                                                    |
| First Name         | : Jose                                                     |                                                                                                    |
| Last Name          | :: Rosado                                                  |                                                                                                    |
|                    | Please provide the following information before getting st | Join C-Plan: CDOT Online Maps                                                                                                    |
| Set Password:      | •••••                                                      | By joining C-Plan: CDOT Online Maps:                                                                                                    |
|                    | Password strength: Fair                                    | <ul> <li>Any items you create will become part of the<br/>organization's content and can be modified or deleted</li> </ul>                                                                                                    |
| Re-enter Password: | •••••                                                      | by the administrator.                                                                                                    |
| Security Question: | What city were you born in?                                | <ul> <li>Your account will be managed by the administrator<br/>who may reset your password, change your email</li> </ul>                                                                                                    |
| Answer:            | Denver                                                     | address, and determine access to My Esri and<br>Community and Forums.                                                                                                    |
|                    | SIGN IN CANCEL                                             | <ul> <li>If you leave the organization your username may be<br/>removed from ArcGIS Online. Your access to Esri<br/>websites may be disabled as well, which can include<br/>training classes and support incidents.</li> </ul> |
|                    |                                                            | . ОК                                                                                                    |

Read the terms and click "OK"

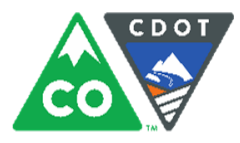

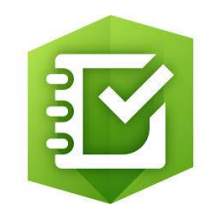

6 Step Six: View Your Profile

After clicking "OK" you will see your profile

| My Profile      |                                                                                     |                                                  |
|-----------------|-------------------------------------------------------------------------------------|--------------------------------------------------|
| Edit my profile |                                                                                     |                                                  |
| Jose's Profile  |                                                                                     |                                                  |
|                 | <b>First Name</b><br>Jose                                                           | Who can see your profile?<br>Organization        |
|                 | Last Name<br>Rosado                                                                 | <b>Language</b><br>English - English             |
|                 | <b>Username</b><br>jose.rosado02_cdot                                               | Number and date format ⑦<br>US - US              |
|                 | <b>Bio</b><br>Write something about yourself. You might include                     | <b>Region</b><br>United States                   |
|                 | things like:<br>• Your organization                                                 | <b>Units</b><br>US Standard                      |
|                 | Contact information     Areas of expertise                                          | <b>Start page</b><br>Home                        |
|                 | <ul><li>Interests</li><li>Any other information you'd like others to know</li></ul> | Role<br>User (j)                                 |
|                 | Link Your ArcGIS Accounts<br>Manage Linked Accounts                                 | Organization<br>C-Plan: CDOT Online Maps         |
|                 |                                                                                     | Organization URL<br>https://cdot.maps.arcgis.com |

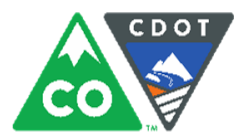

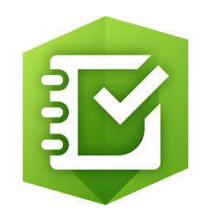

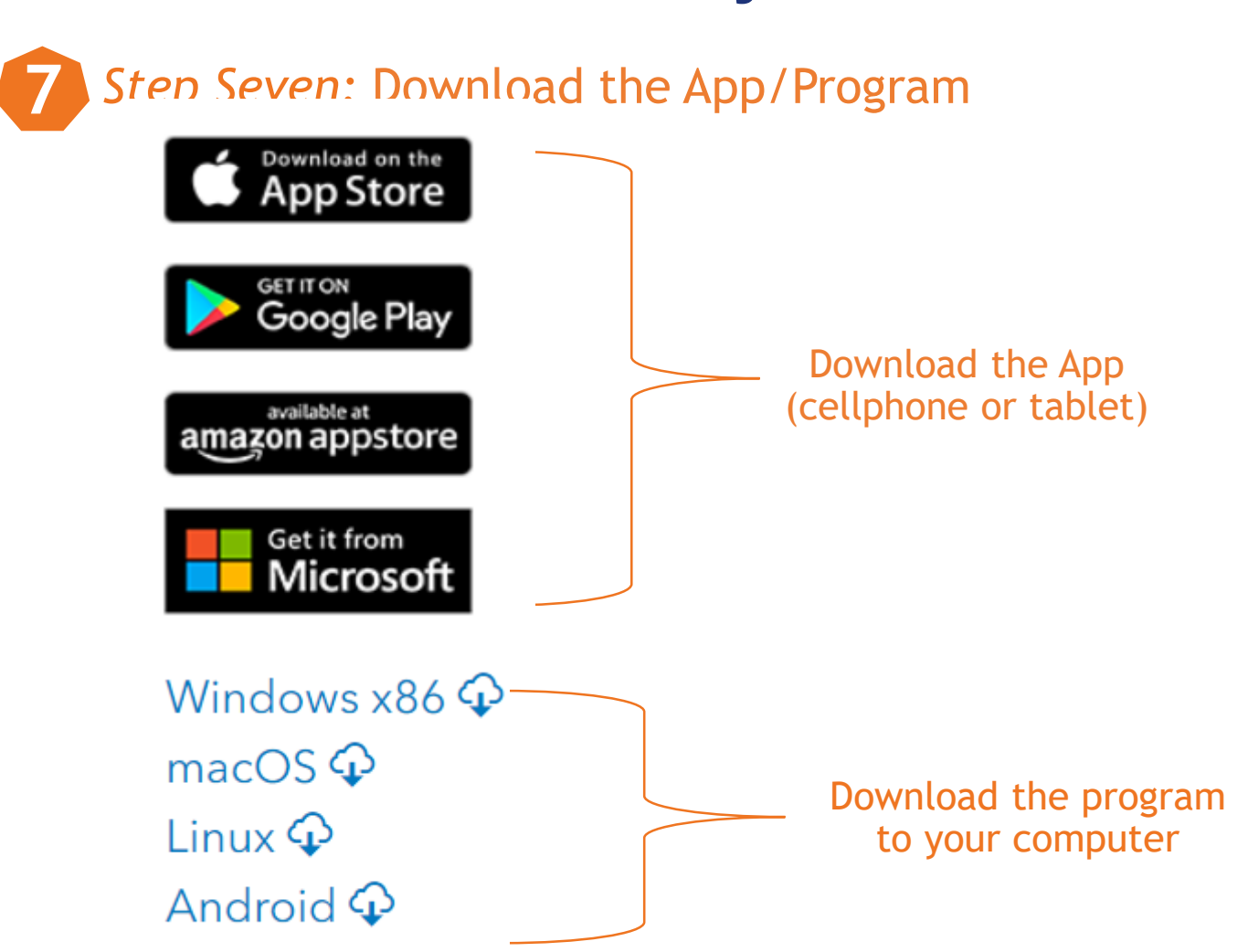

https://www.esri.com/en-us/arcgis/products/survey123/resources

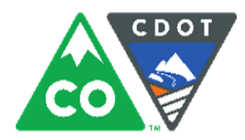

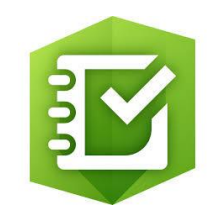

8 Step Eight: Sign in and Get the App

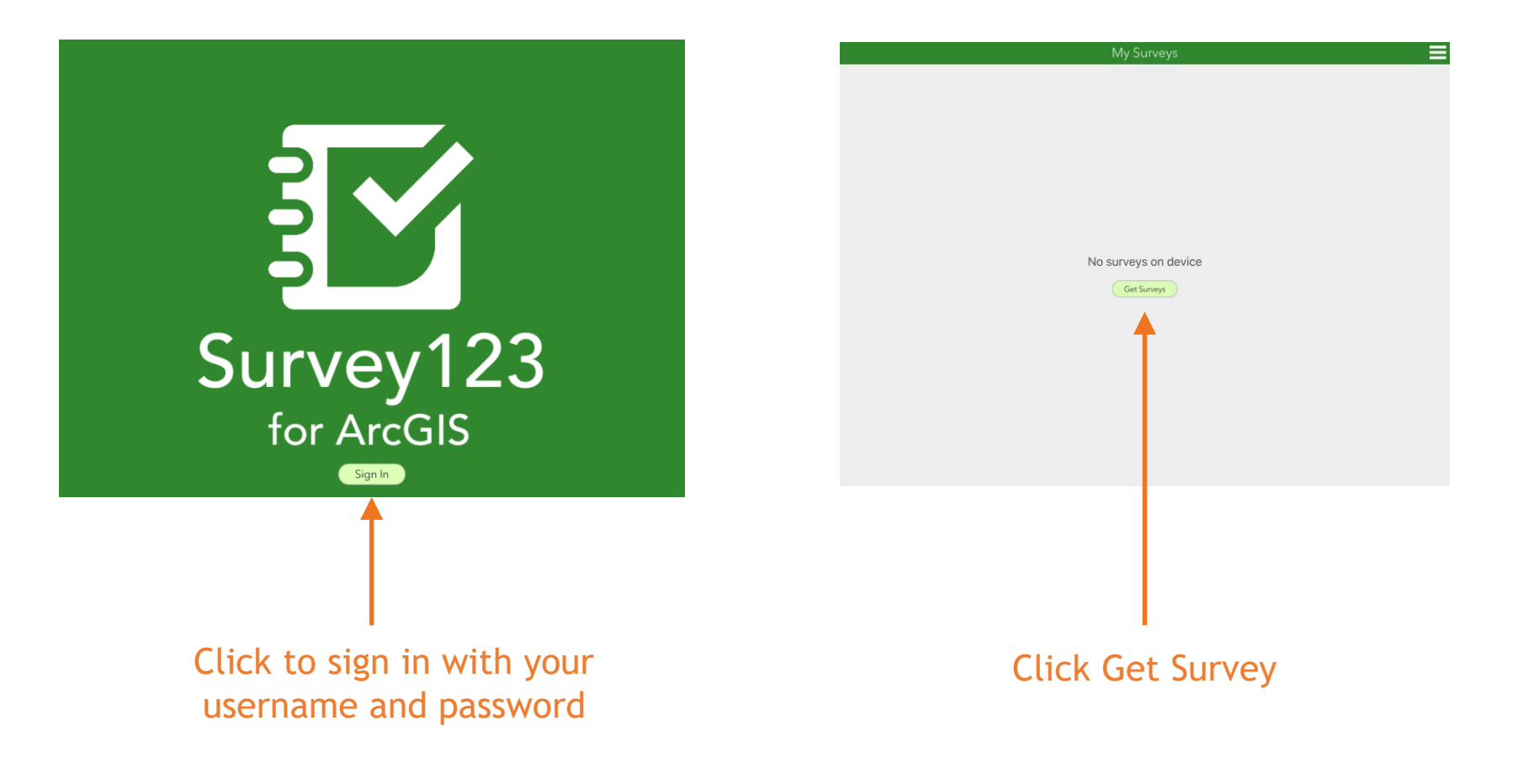

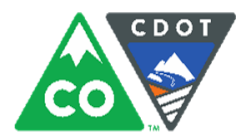

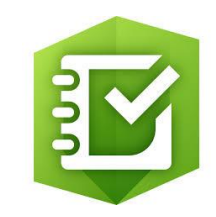

Step Nine: Search the app to download your survey

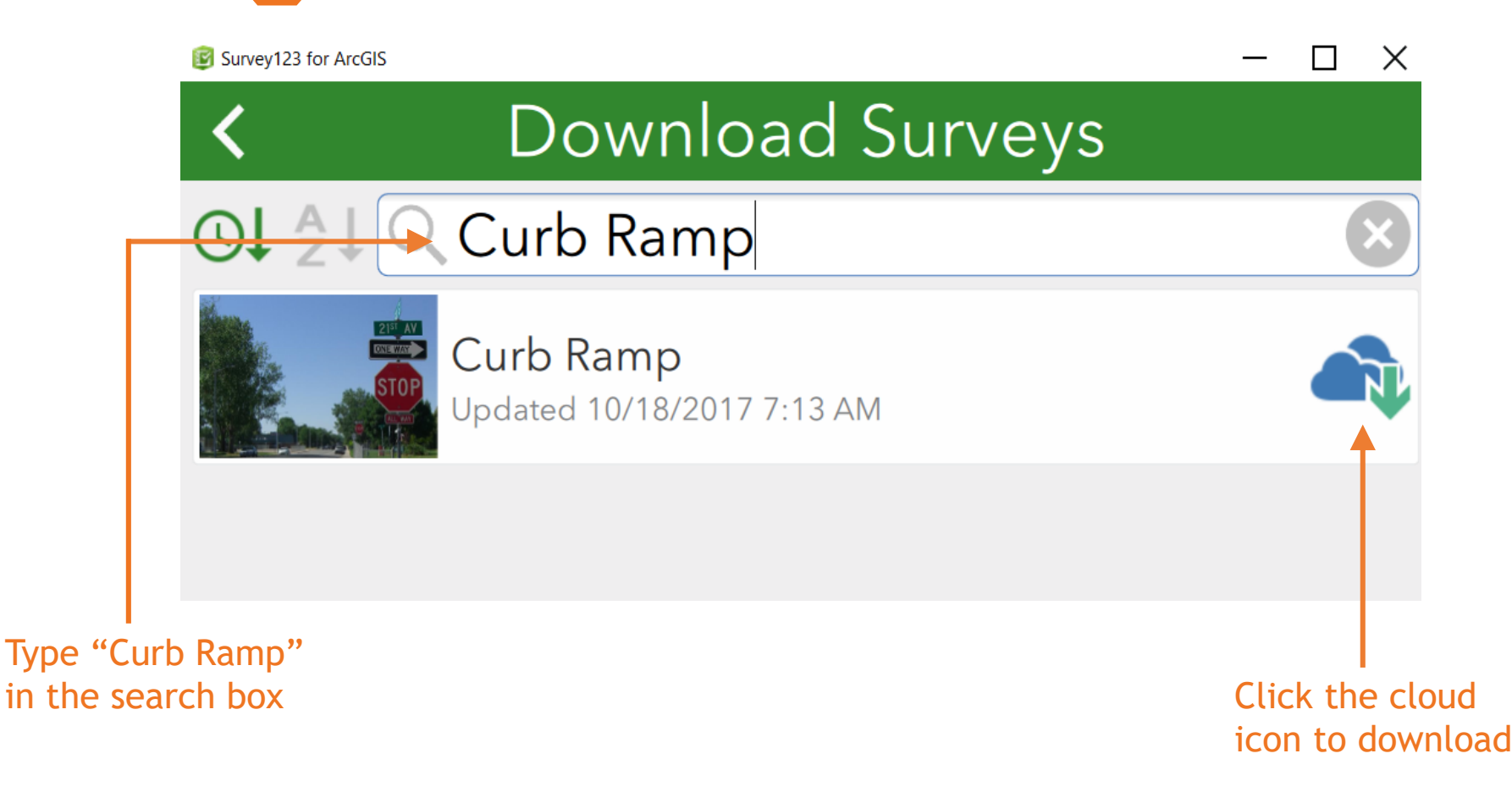

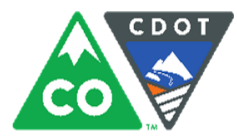

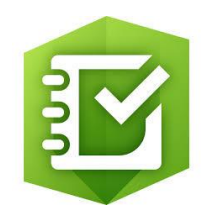

#### 10 Step Ten: Begin with the Survey

| Survey123 for ArcGIS –  X                              |
|--------------------------------------------------------|
| 🛚 Curb Ramp 🔤                                          |
| <ul> <li>Curb Ramp Location and Information</li> </ul> |
| Curb Ramp ID                                           |
|                                                        |
| Select a Region *                                      |
| Primary State Highway *                                |
|                                                        |
| Primary Street Grade (%) *                             |
| Secondary Route                                        |
| Secondary Street Grade (%)                             |
| Intersection Position ID *                             |
| Display the Interportion Position Disgram?             |

 $\odot$ 

#### **Questions about Survey 123 for ArcGIS?**

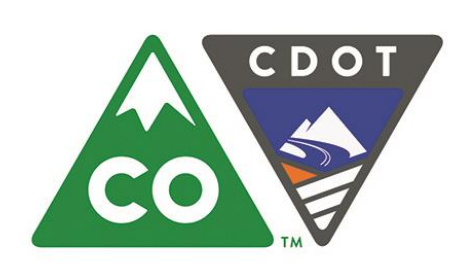

### COLORADO

**Department of Transportation** 

Jose Rosado Moura ADA Title II Technician

Jose.rosadomoura@state.co.us 2829 W. Howard Place, Suite 139 Denver, CO 80204